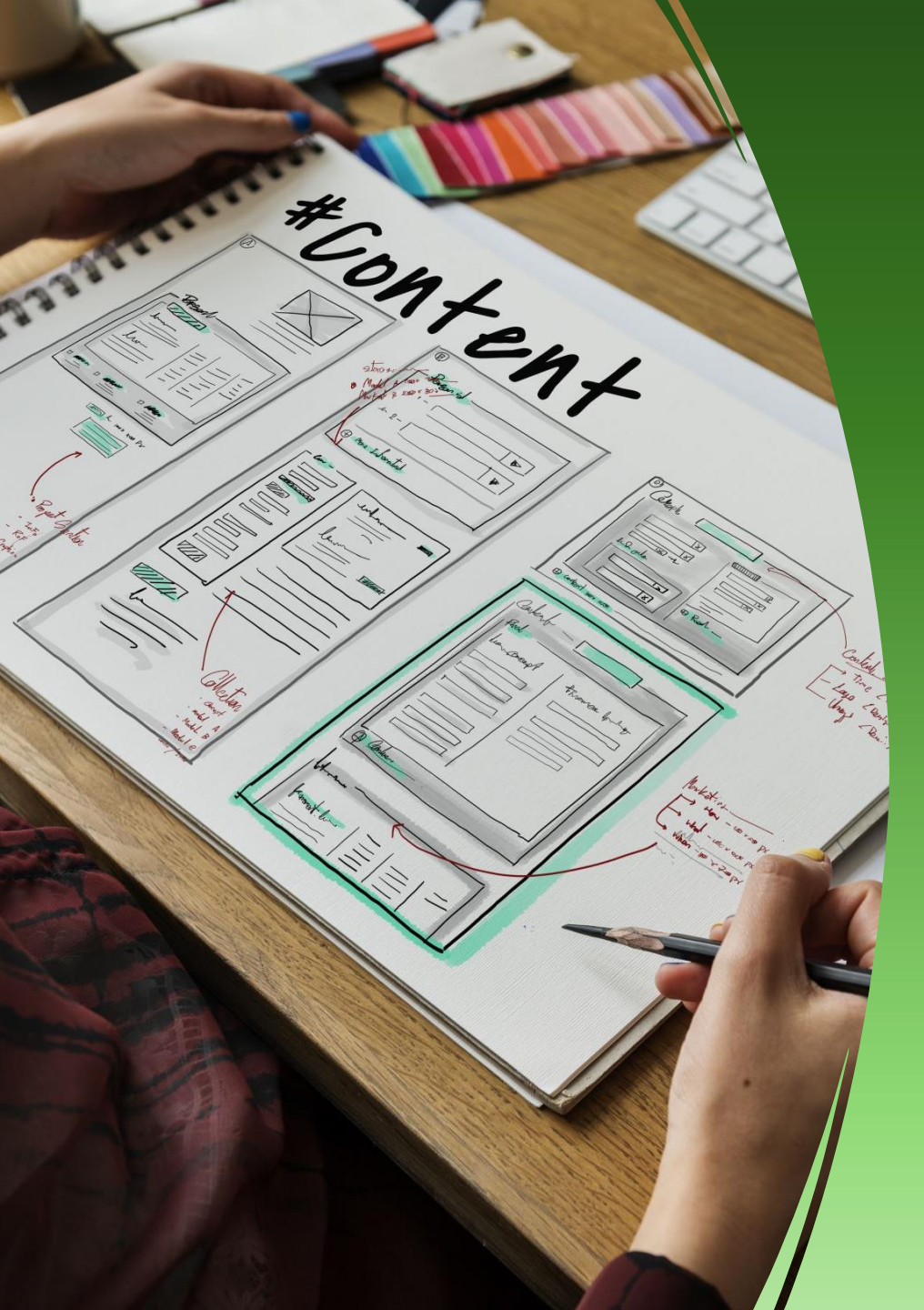

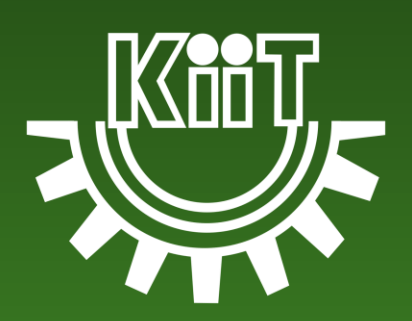

## KIIT-Employee Activity-Reporting Portal Guide

### Login to the portal:

- Accessing the portal:
  - Visit: <u>https://kap.kiitunive</u> <u>rsity.net/portal/inde</u> <u>x.php</u>
  - Enter your credentials:
    - User ID: KIIT Employee ID
    - Password: Birth date in YYYYMMDD

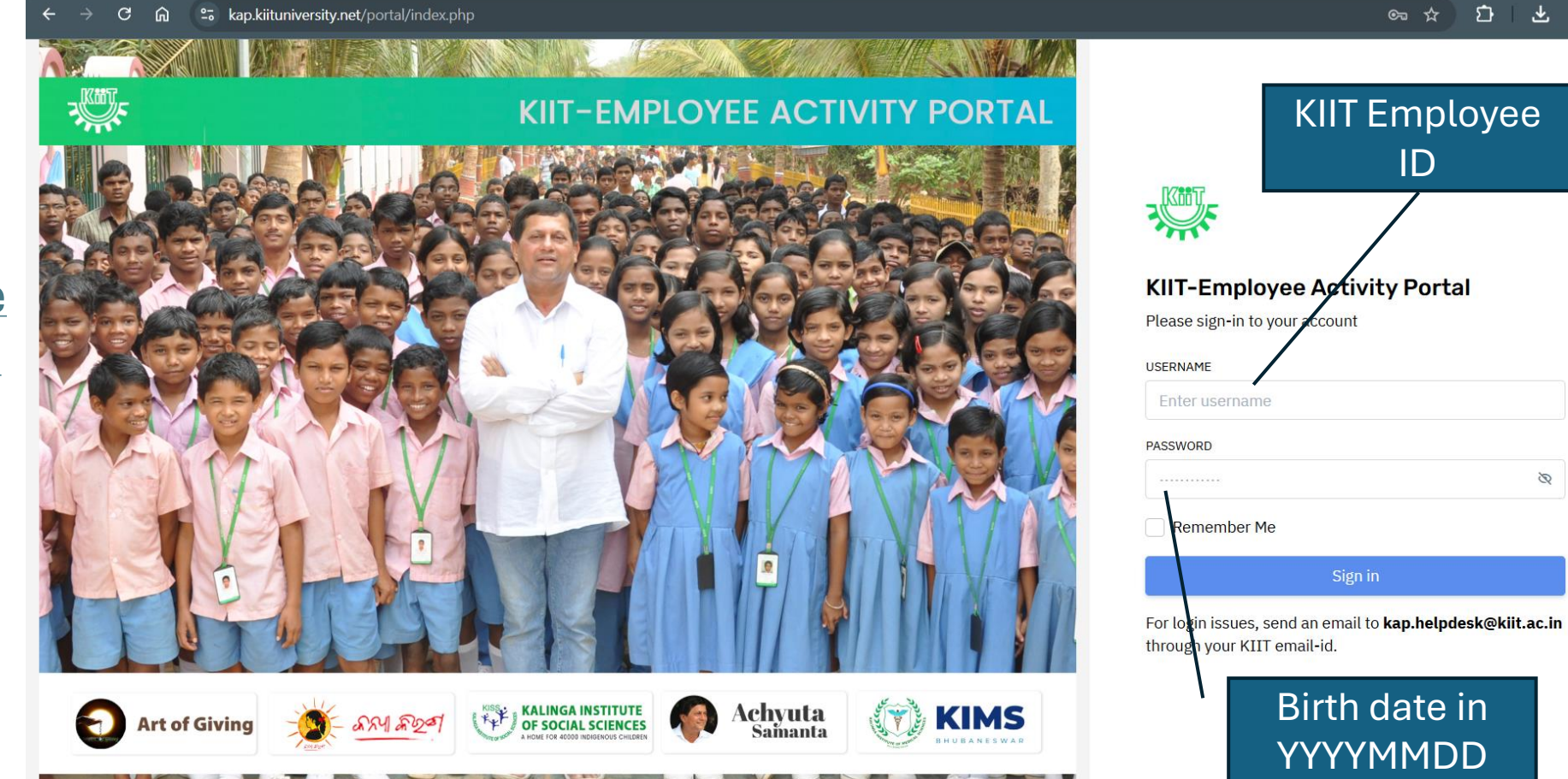

### Dashboard Overview

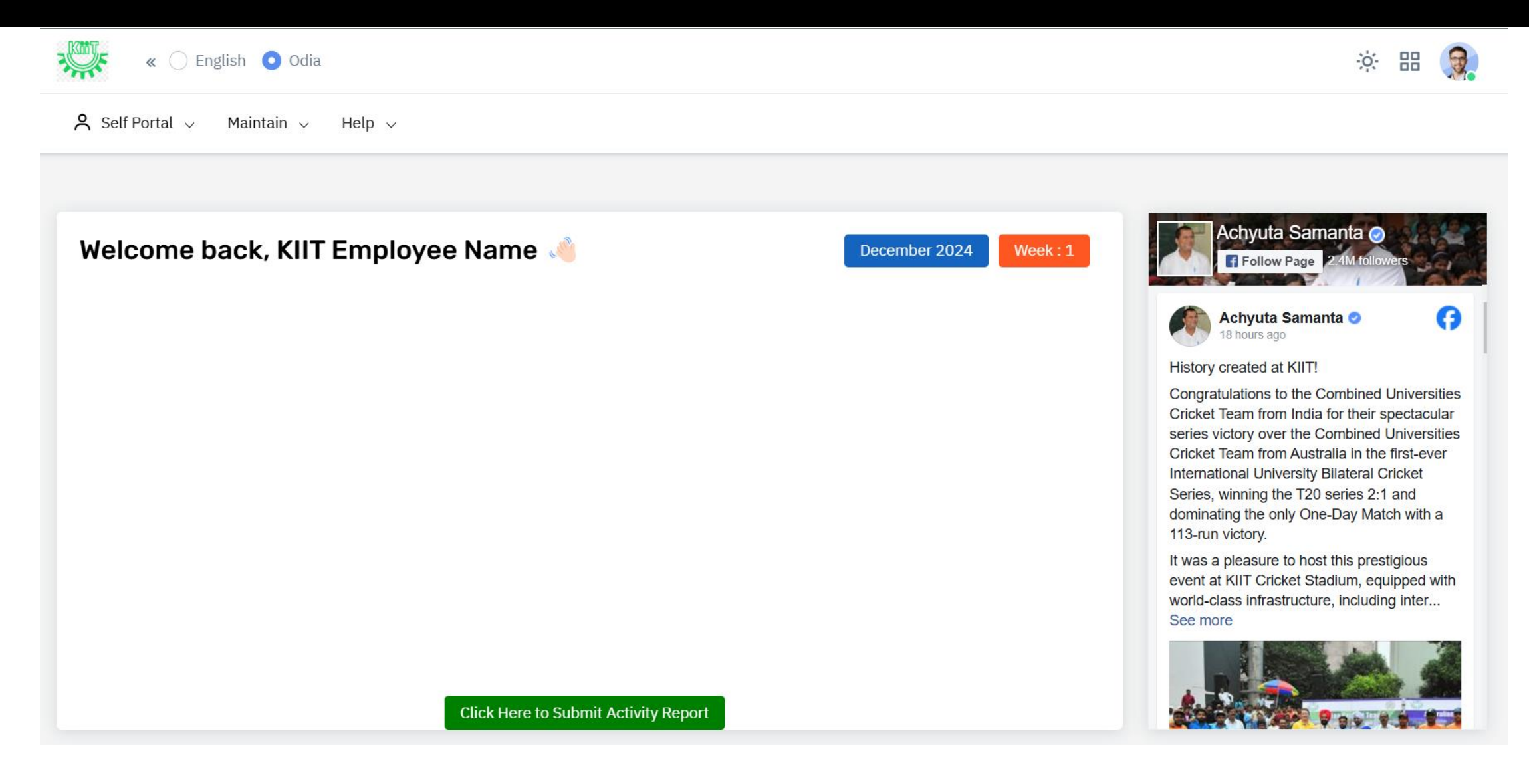

### Submitting the weekly activity report

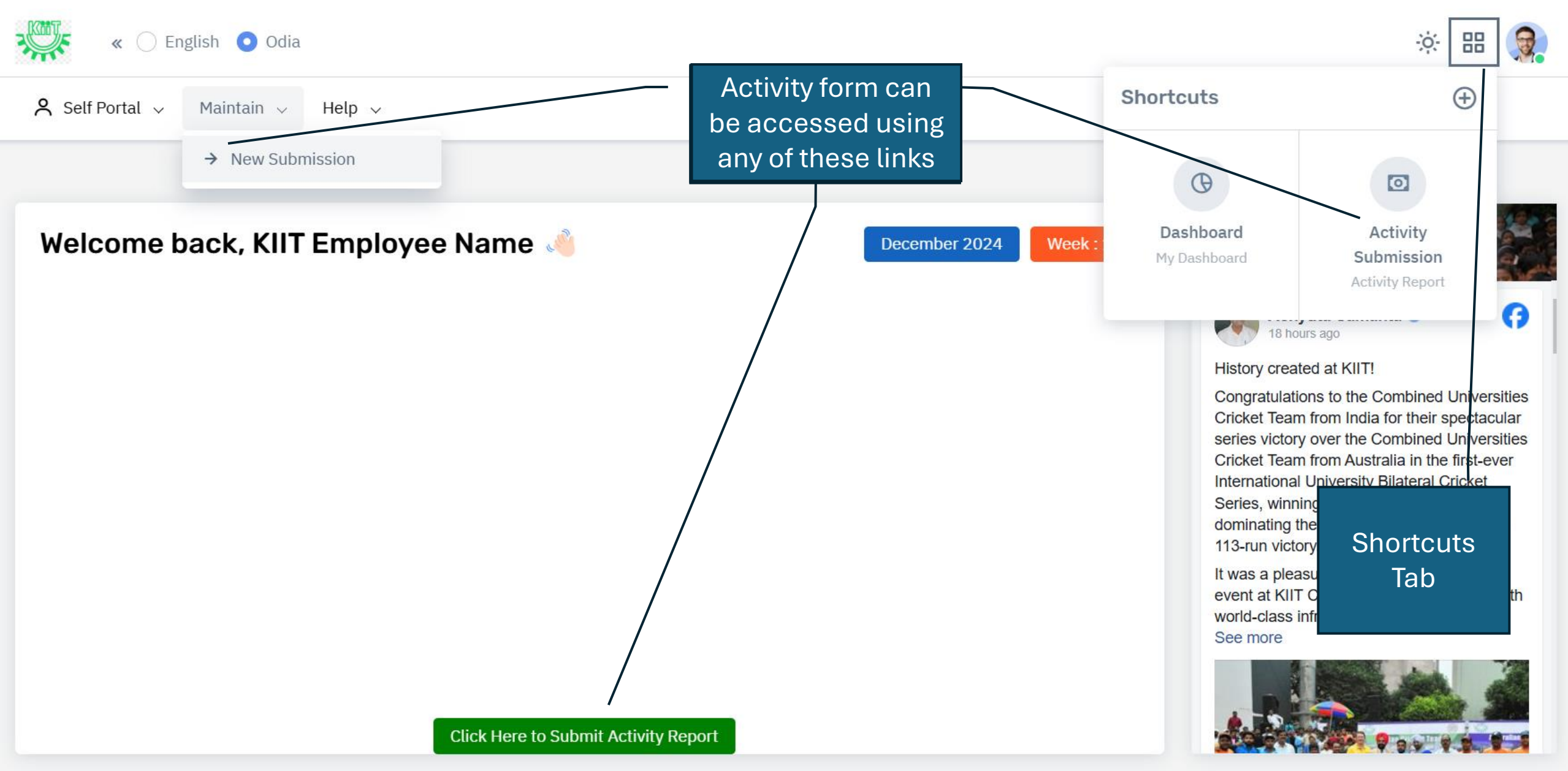

### Weekly Activity Reporting task

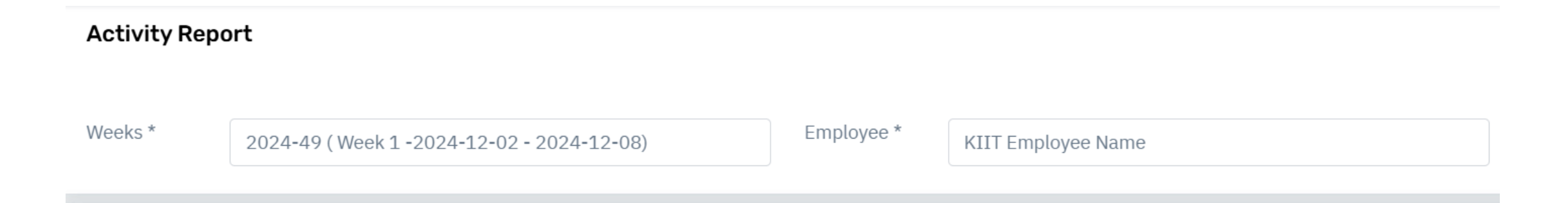

#### Assigned Work-I - Administrative & Student Support Activities

| ASSIGNED WORK        | STATUS | SELECT | TIME SPENT | u lindata tha farm with reapeativ                                |
|----------------------|--------|--------|------------|------------------------------------------------------------------|
| Administrative tasks | Status | Status |            | the tasks assigned in Assigned W                                 |
| Student Services     | Status | Status |            | to III and Social Media branding a with number of hours spent ar |
| Financial Management | Status | Status |            | comments.                                                        |
| Communication        | Status | Status |            |                                                                  |
|                      | Status | Status |            |                                                                  |

#### Assigned Work-II - Extended Activities

### Activity History

| Activity Rep    | ort                         |                  |                |            |               |                        | Submitted Form |
|-----------------|-----------------------------|------------------|----------------|------------|---------------|------------------------|----------------|
| Weeks *         | 2024-49 (Week 1 -2024-12-0  | )2 - 2024-12-08) | Em             | ployee *   | KIIT Employed | e Name                 |                |
| Assigned        | Work-I - Administrative & S | Student Suppo    | ort Activities |            |               |                        |                |
| ASSIGNED WOR    | к                           | STATUS           | SELECT         | TIME SPENT | г сомми       | Click nere to view the |                |
| Administrative  | tasks                       | Status           | Status         |            |               | including the current. |                |
| Student Service | 25                          | Status           | Status         |            |               |                        |                |
| Financial Mana  | gement                      | Status           | Status         |            |               |                        |                |
| Communication   | )                           | Status           | Status         |            |               |                        |                |
|                 |                             | Status           | Status         |            |               |                        |                |

### Supervisor Approvals

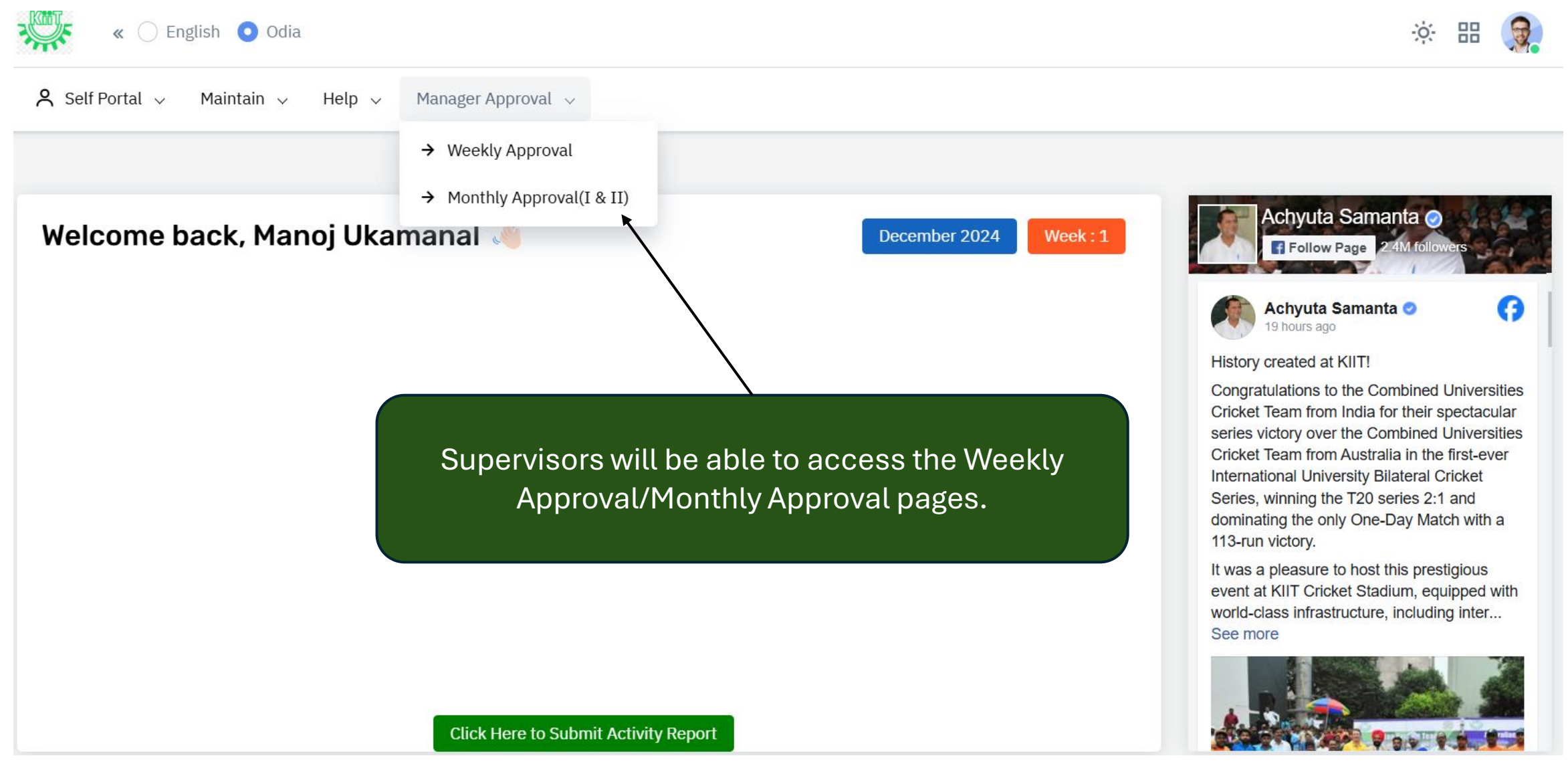

### Supervisor Approvals

| Approval   |                               |                                                           |                                                                                     |
|------------|-------------------------------|-----------------------------------------------------------|-------------------------------------------------------------------------------------|
| DATE       | FREQUENCY                     | EMPLOYEE NAME                                             | VIEW                                                                                |
| 22-11-2024 | 47 (18-11-2024 to 24-11-2024) | Bhanupriya .                                              | <u>ہ</u> کہ                                                                         |
|            |                               |                                                           |                                                                                     |
|            |                               |                                                           |                                                                                     |
|            |                               |                                                           |                                                                                     |
|            |                               |                                                           |                                                                                     |
|            | Approval   DATE   22-11-2024  | DATE FREQUENCY   22-11-2024 47 (18-11-2024 to 24-11-2024) | рате FREQUENCY EMPLOYEE NAME   22-11-2024 47 (18-11-2024 to 24-11-2024) Bhanupriya. |

# Thank You